## **FUEL SURCHARGE SETUP:**

1. **Create a Category for Fuel Surcharge**: Choose System Maintenance > Categories. Create a category for Fuel Surcharge, for example FUEL, MISC or 9999. You would want to build a category so you can exclude it on some reports.

| 2.7. 642    |              |  |
|-------------|--------------|--|
| Category ID | 999          |  |
|             |              |  |
| Description | MISCELLANOUS |  |

2. **Create an Item for Fuel Surcharge**: Choose Inventory > Item Entry. Create an item named FUELCHG.

| Item ID FUELCHG      | <b>#</b> B         | Description FUEL SURCHARGE         |
|----------------------|--------------------|------------------------------------|
| Lookup               |                    |                                    |
|                      | <u>1</u> - General |                                    |
| Category ID          | 999                | Variance 0.00                      |
| VendorID             | <u></u> #8         | Cube 0.00                          |
| Alpha Sort           |                    | Density                            |
| Selling UOM          | EA 🏦               | Non-Stock                          |
| Alternate UOM        | EA 🏦 🗆             | Landed Cost Item                   |
| Billing UOM          | EA 🏦               | Exclude Discounts                  |
| Pack Qty             | 1.00               | Include on Pricelist               |
| Pack Size            |                    | Processed Item                     |
| Weight               | 0.00               | Print Proc. Item Labels            |
| Catch Weight         |                    | Proc. Item Label Factor 0          |
| CW Lines             | м ~                | Catalog Information                |
| Allow Break          |                    | Image Name FUELCHG.jpg             |
| Restrict From OnLine | Ordering           | Description FUEL SURCHARGE         |
| Restrict From Report | Totals 🔽           | Caption 1 Red ~<br>Caption 2 Red ~ |

**Description:** Fuel Surcharge. **Category ID:** Choose the Category you built in step #1. **Sell UOM, Alt UOM, and Bill UOM** choose EA (*Each*).

3. Add the Fuel Surcharge Item to the Company Maintenance Screen: Administrative > Company Maintenance > Invoice Tab. In the Fuel Surcharge Item ID, choose the Item ID that was built in step #2.

| 🛞 Company Maintenance - 01-9 | SR2SOFTWARE, INC. "D                  | eveloper version - Not for resa | le"              |               |                   |                     | - 🗆             | ×        |
|------------------------------|---------------------------------------|---------------------------------|------------------|---------------|-------------------|---------------------|-----------------|----------|
| Company Name SR2SOFTW        | /ARE, INC.                            |                                 |                  |               |                   |                     |                 |          |
| General Online Orders        | <u>Parameters</u> P <u>a</u> r        | ameters <u>I</u> nvoice         | P <u>O</u> Setup | Туре <u>2</u> | Туре <u>3</u>     | S <u>m</u> all Prir | nt <u>B</u> arc | ode      |
| -Invoice Message             |                                       |                                 |                  |               |                   |                     |                 |          |
| Thank YouWe appre            | Thank YouWe appreciate your business! |                                 |                  |               |                   |                     |                 |          |
|                              |                                       |                                 |                  |               |                   |                     |                 |          |
|                              |                                       |                                 |                  |               |                   |                     |                 |          |
| Laser Invoice                | ✓                                     | Laser Pick                      | <b>v</b>         | Prev          | vent Invoicing if | CW Items ex         | ceed varian     | ce 🗹     |
| Preview Invoice              | ✓                                     | Pick Ticket Copies              | 1                | Defa          | ault Invoice E-m  | ail Msg ID          | INV             | <b>#</b> |
| Invoice Copies               | 1                                     | SO Price Decimals               | 2 ~              | Defa          | ault Stmt E-mai   | l Msg ID            | STMT            | 孡        |
| Preprinted InvoiceType       | Standard $\sim$                       | Logo Print Position             | Left ~           |               |                   |                     |                 |          |
| Print Company Name           |                                       | Print Order Notes               | ✓                |               |                   |                     |                 |          |
| Print Contact Name           |                                       | Order Notes Font Size           | Large            | $\sim$        |                   |                     |                 |          |
| Print Item Count             |                                       | Catch Weight Limit              | 180              |               |                   |                     |                 |          |
| Print 2nd Description        |                                       | Catch Weights Per Line          | 5                |               |                   |                     |                 |          |
| Print Lot Information        |                                       | History Warning                 | 200              |               |                   |                     |                 |          |
| Print Customer Balance       |                                       | Fuel Surcharge Item             | FUELCHG          | (#B)          |                   |                     |                 |          |
| Print Customer Number        |                                       | CW Variance Percentage          | 50.00            |               |                   |                     |                 |          |
|                              |                                       |                                 |                  |               |                   |                     |                 |          |
|                              |                                       |                                 |                  |               |                   | <b></b>             |                 |          |
|                              |                                       |                                 |                  |               |                   | <u>W</u> rite       | Cance           | 1        |

4. Create Fuel Zones: System Maintenance > Fuel Zone. Create Fuel Zones. Example: RI, MA, CT, etc.

| 🐨 Fuel Zone Maintenance - | 01-SR2SOFTWARE, INC. "Developer version - Not for resale" | × |
|---------------------------|-----------------------------------------------------------|---|
| Fuel Zone ID              | SNH 🔠                                                     |   |
| Description               | Southern New Hampshire                                    |   |
| Charge Type               | Flat Charge ~                                             |   |
| Amount                    | 15.00                                                     |   |
| Alternate Amount          | 0.00 If Order Total is Greater Than 0.00                  |   |
| Flat Charge Amount        | 0.00 If Order Total is Less Than 0.00                     | ] |
|                           | <u>W</u> rite <u>Delete</u> <u>Clear</u> <u>Cancel</u>    | ] |

5. Add the Fuel Zone to the Customer Record: In Customer > Customer Entry. Enter in the Customer ID or search and select the customer. On the General Tab on the right hand side, in the Fuel Zone ID field, choose from the Fuel Zones you created in step # 4.

| 🐨 Customer Mainten                   | ance - 01 | -SR2SOFTWARE, INC. "Developer ve | ersion - Not for resale" |                    | – 🗆 🗙            |
|--------------------------------------|-----------|----------------------------------|--------------------------|--------------------|------------------|
| <u>F</u> ile                         |           |                                  |                          |                    |                  |
| Customer ID                          | M9900     | Lookup                           |                          |                    | ✓ Active         |
| Customer Name Missy's Hot Rod Bistro |           |                                  |                          |                    |                  |
|                                      |           |                                  |                          |                    |                  |
| <u>1</u> - Genera                    | ul 👘      | <u>2</u> - Contact               | <u>3</u> - Credit        | <u>4</u> - Routing | <u>5</u> - Notes |
|                                      |           |                                  |                          |                    |                  |
| Bill To-                             | . Г       |                                  |                          | Sales Rep ID       | S09 🏦            |
| Address 1                            | 1 [       | Missy's Hot Rod Bistro           |                          | Customer Type ID   | TST A            |
| Address 2                            | 2         | 1550 Harley Way                  |                          |                    | 66               |
| Address 3                            | 3         |                                  |                          | Class ID           | 68               |
| City, State                          | e & Zip   | Las Vegas                        | NV 99999                 | Ship Via           | <u>88</u>        |
|                                      |           |                                  |                          | Fuel Zone ID       | RI 🏙             |